## **Instructor Guide** for teaching micro:bit to students in classes 6-8

Refer: Free Online Course on Micro:bit in Hindi for school students: <a href="https://kalateetkaushal.in/courses/microbit-in-hindi/">https://kalateetkaushal.in/courses/microbit-in-hindi/</a>

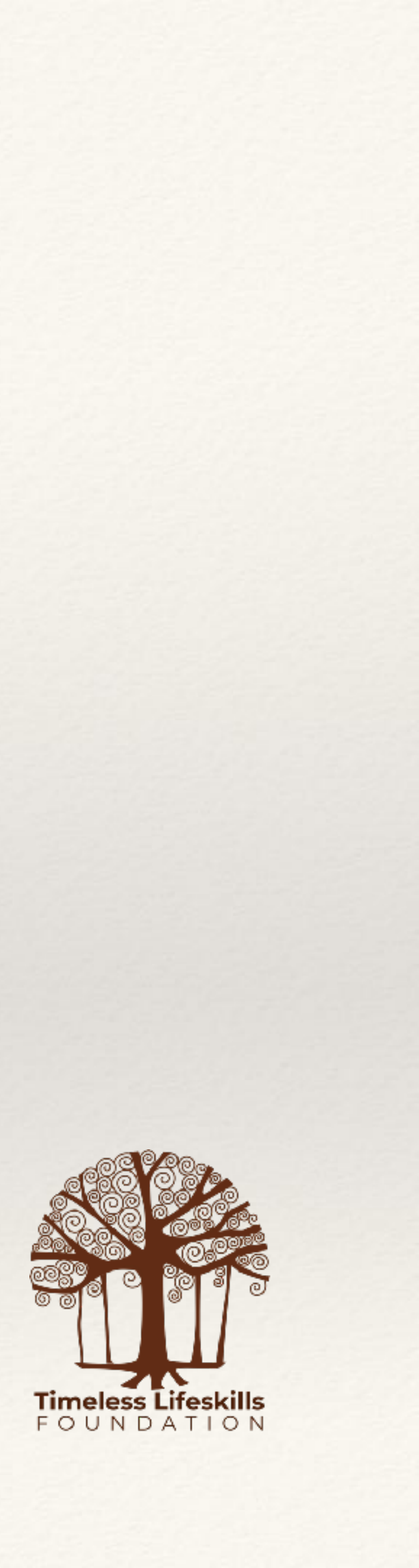

## Introduce Micro:bit

- Help the students recall the key features of a normal computer
   Input, Processor (CPU), Memory, Output
- Show how micro:bit is also a computer because it has all the above features
- It is a pocket computer because it fits in your pocket!
- Show how additional features of the micro:bit make it special sensors, input-output pins, radio, bluetooth

Refer: https://kalateetkaushal.in/courses/microbit-in-hindi/lesson/student-workbook-for-section-1/

- Here are the key features of the micro:bit •
- •

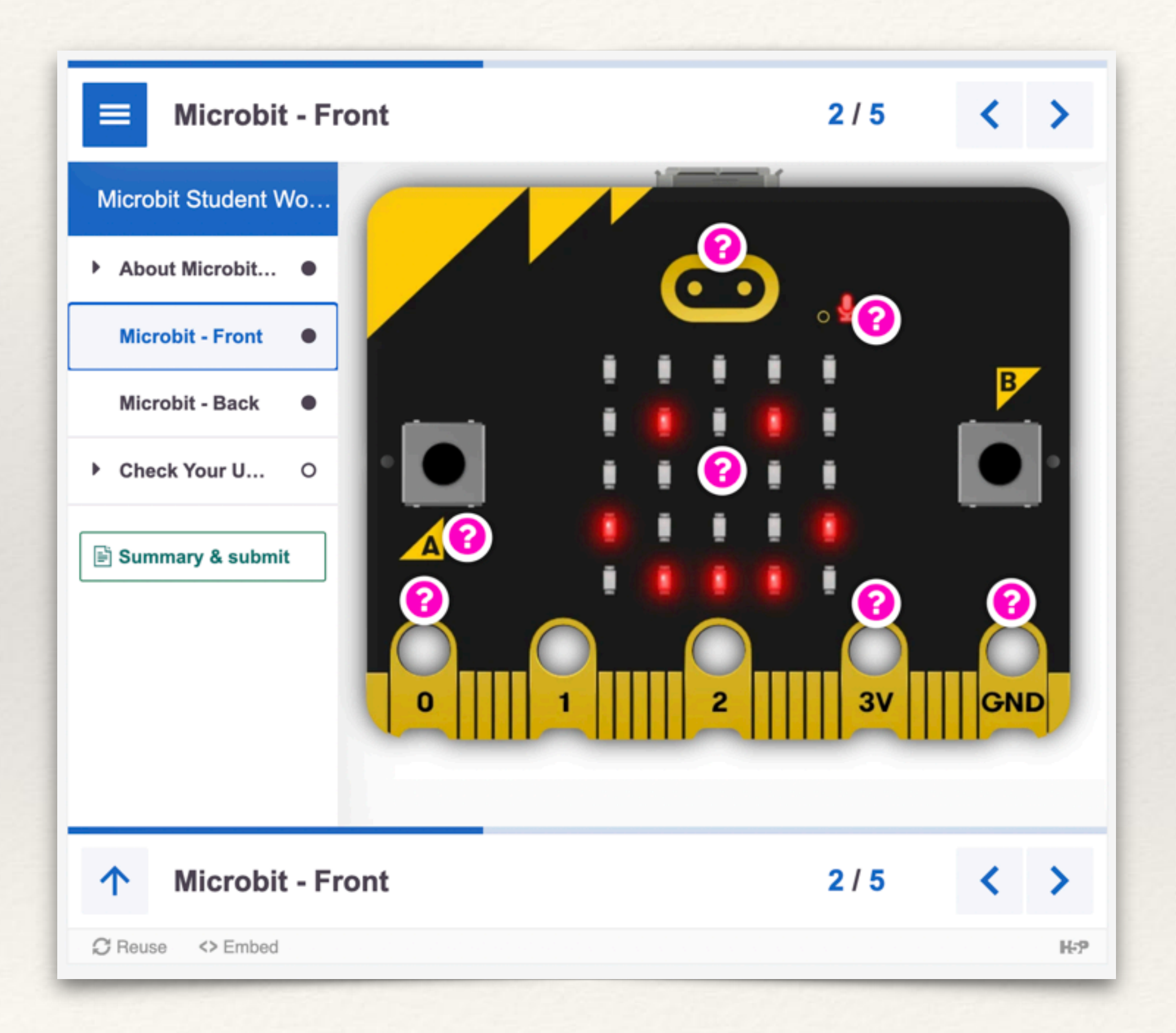

### Refer: https://kalateetkaushal.in/courses/microbit-in-hindi/lesson/student-workbook-for-section-1/

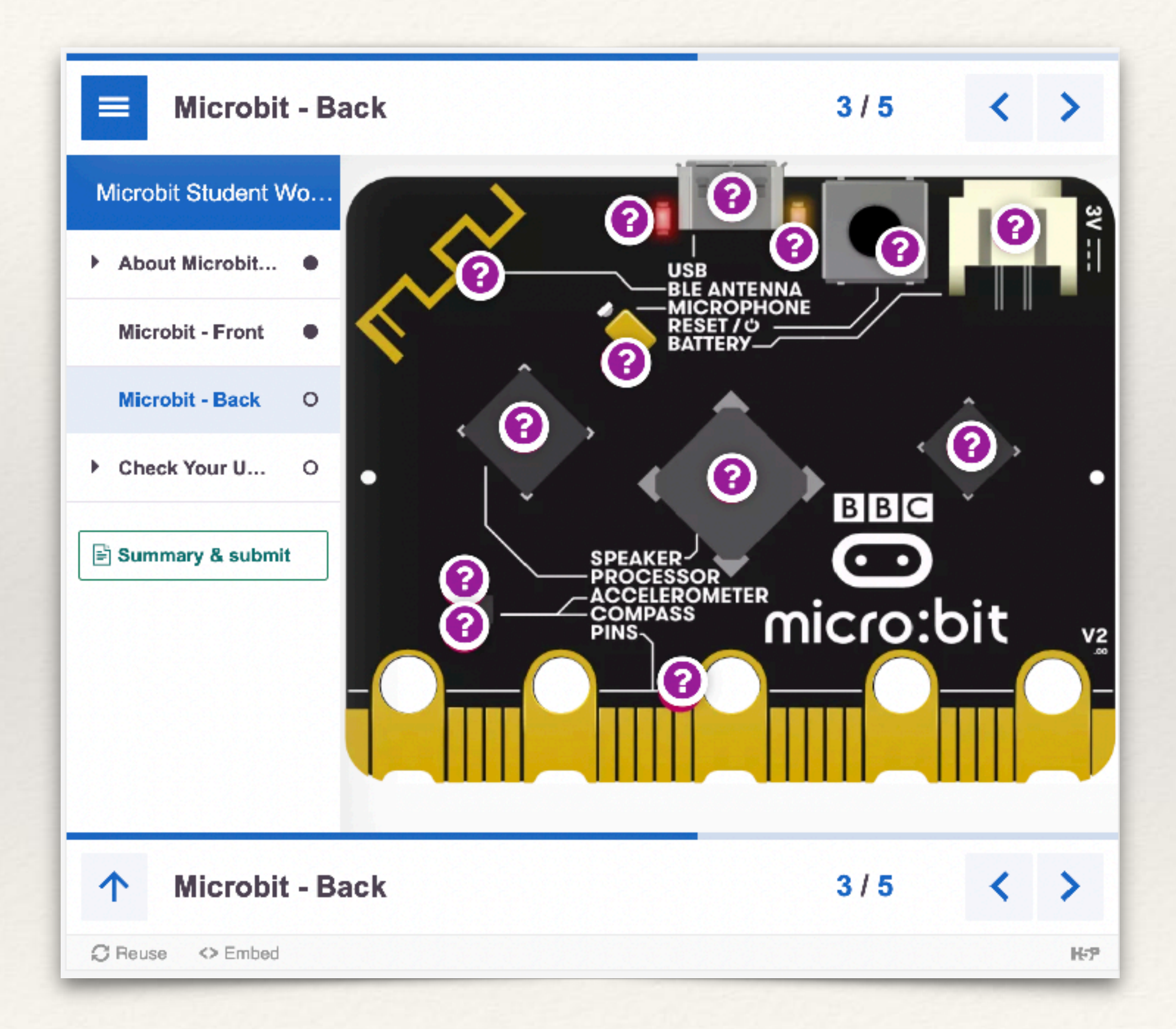

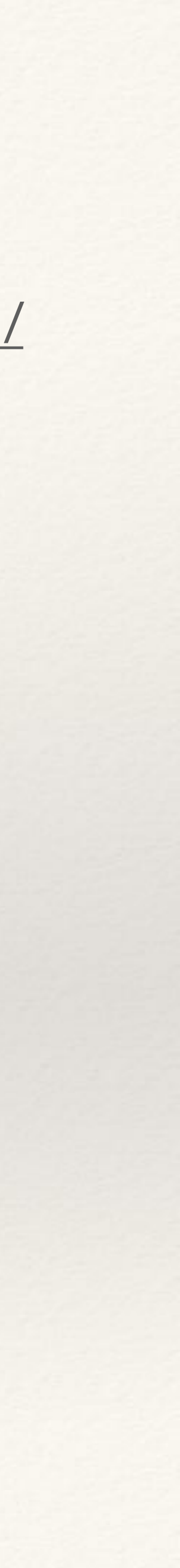

## Introduce Makecode for Micro:bit

- button (see next page).
- with Scratch layout.

 The instructor should introduce students to the basic layout of MakeCode for Micro: bit and explain the main sections -Simulator, Programming Blocks, Programming Area, Download

• If students are familiar with Scratch, comparison can be made

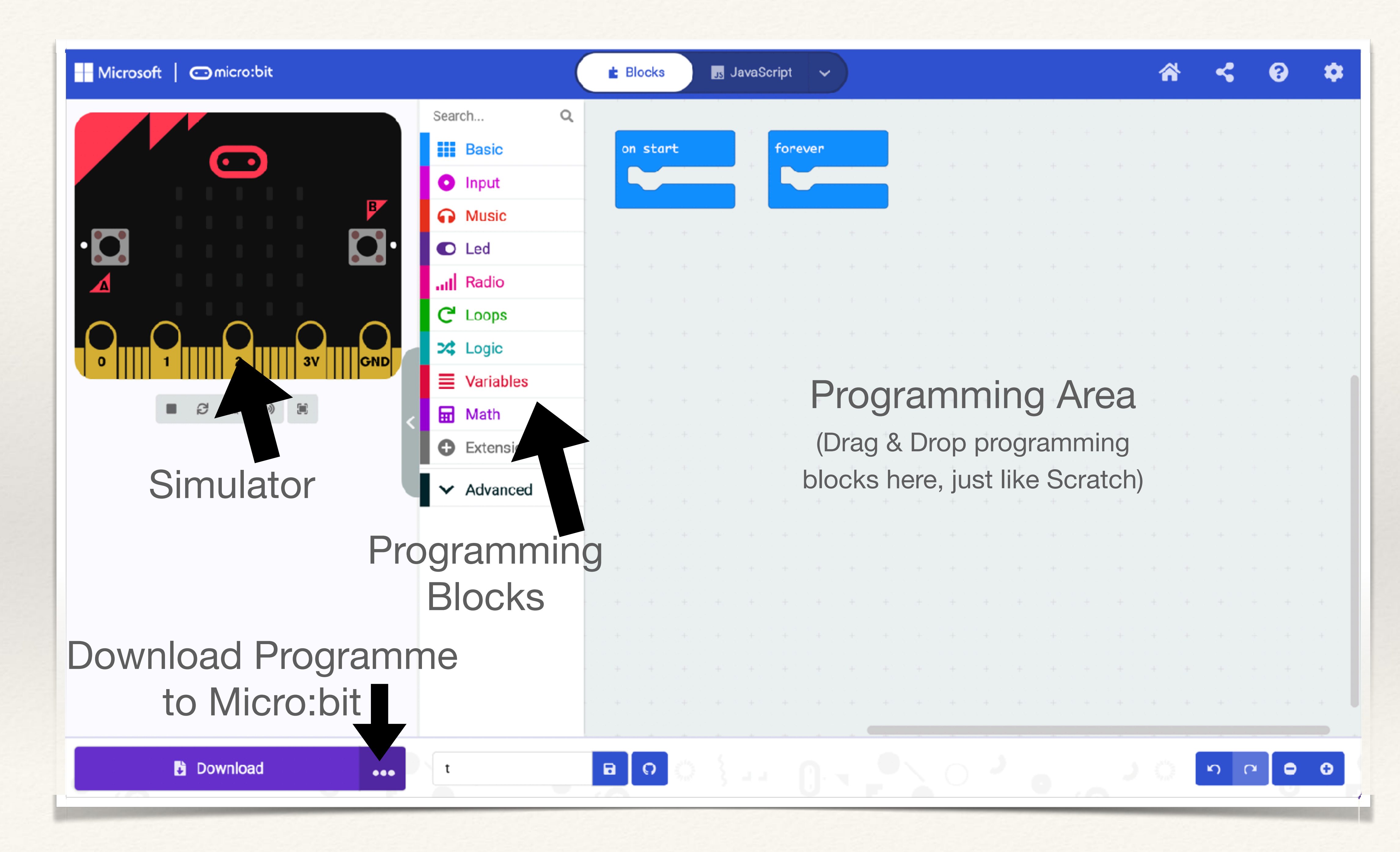

## Project-1 Name Badge

- teach them how to transfer the code to the Micro:bit.
- Problem:
  - Write a programme to display your name on the microbit
  - Your name should continuously scroll on the microbit

Objective: to make students familiar with MakeCode interface and

- Steps to be taken by the students
  - Use Chrome browser
  - Go to https://makecode.microbit.org/
  - Click 'New Project'
  - are going to make, for example, Name, or Name Badge)
  - block)
  - Transfer the programme to the microbit and test

- Give their project a name (name should be related with the project they

- Write the programme (they need to use the Forever block and Show String)

### forever

## show string

## Create Your Name Badge

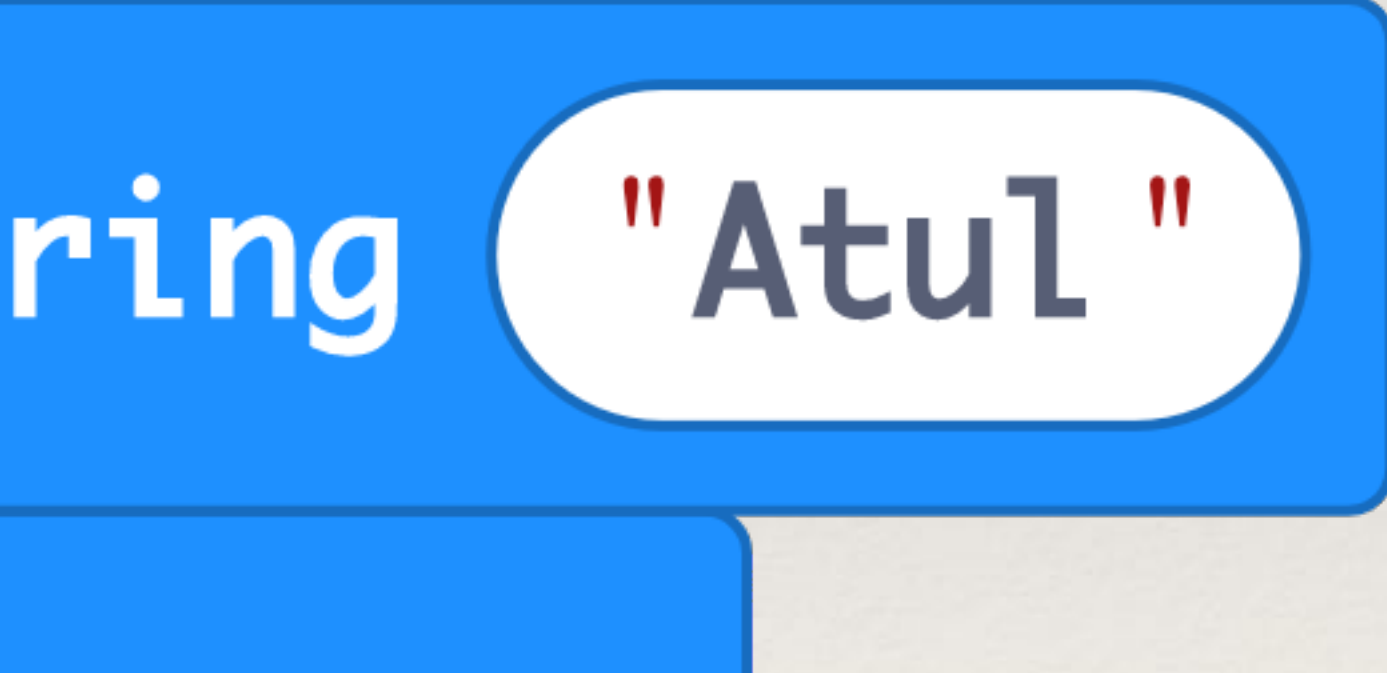

## Project-2 Musical Name Badge

- Music blocks.
- Problem:
  - In the name badge created in the last project, ask the students to add a "Hello" sound when button-A is clicked
  - They can also add an icon to display after their name has been displayed
  - These should forever scroll on the microbit
  - Transfer the programme to the microbit and test

 Objective: to help students understand button-based user INPUT on the microbit (like Green Flag pressed in Scratch) and to introduce the

## Musical Name Badge

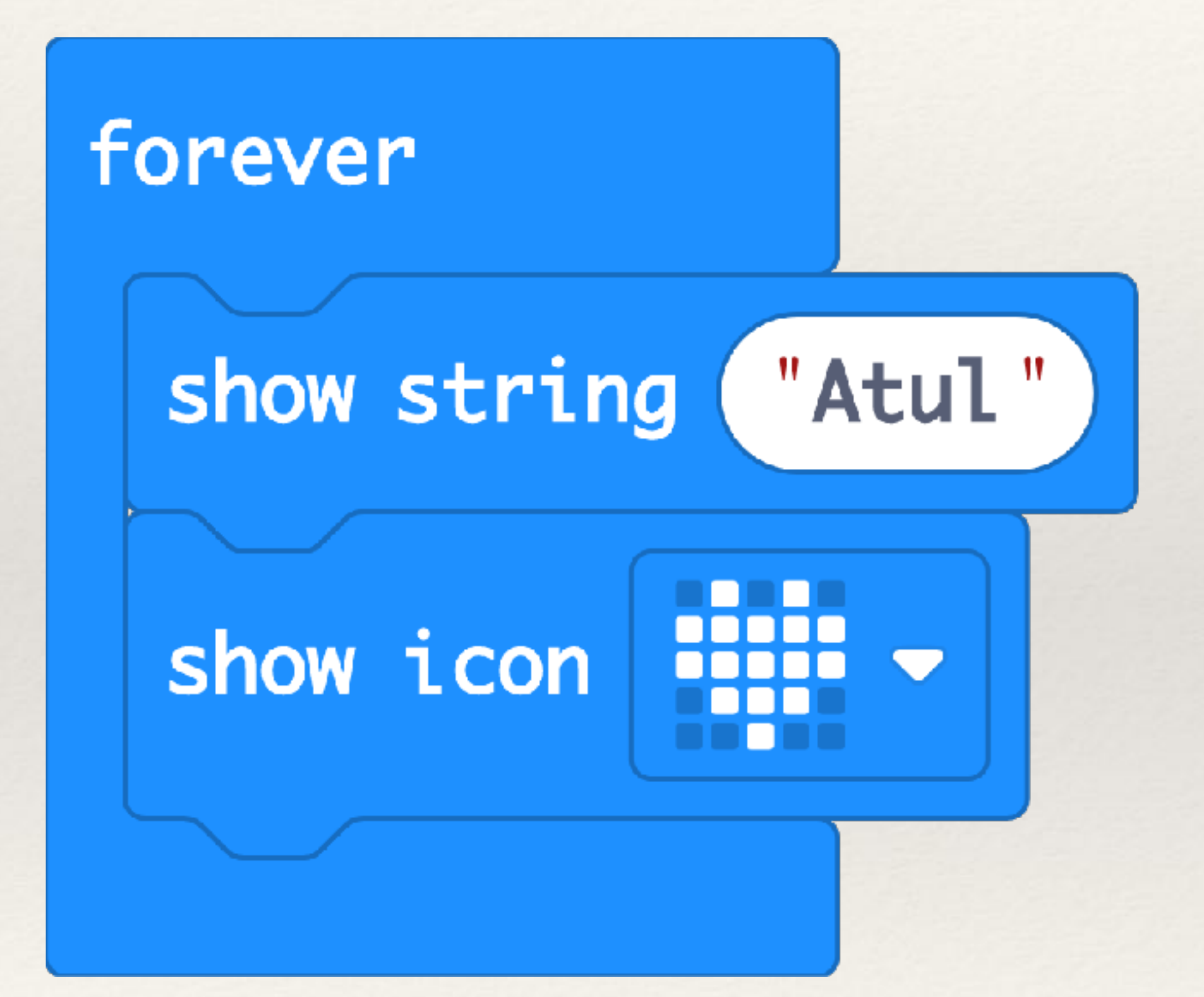

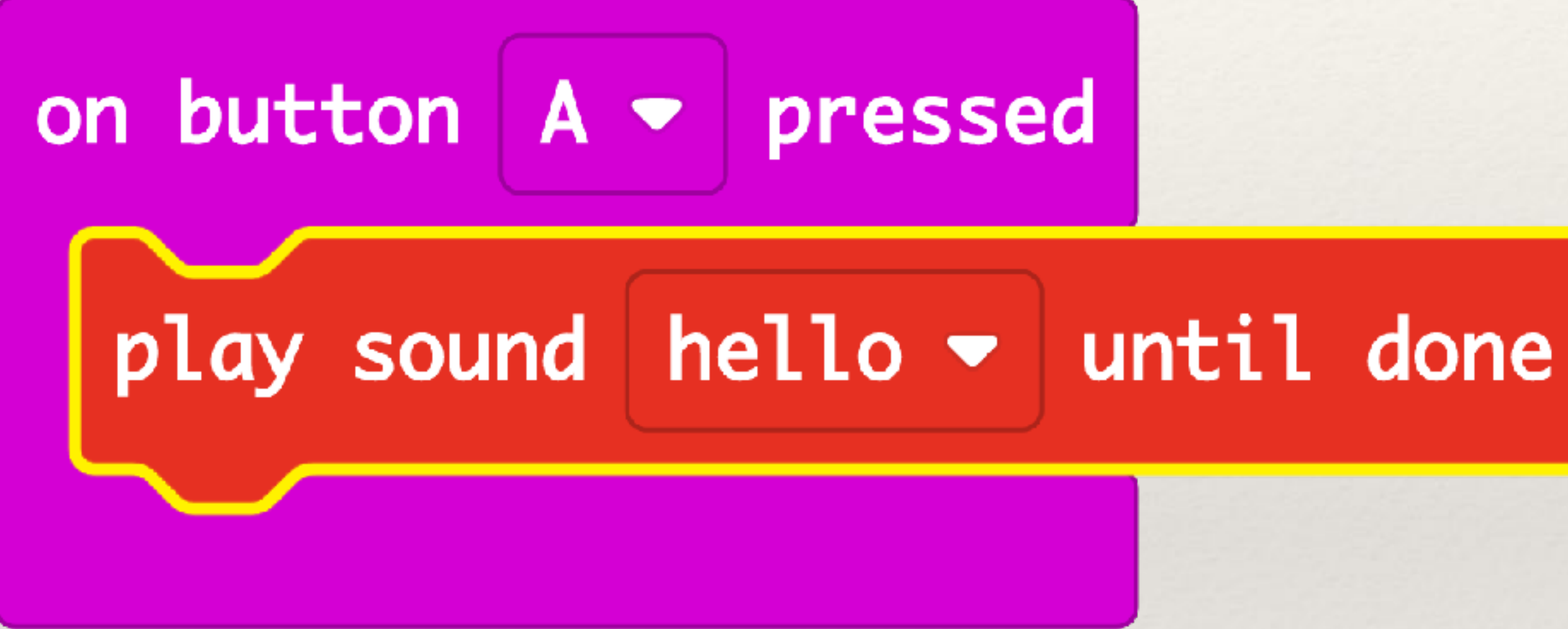

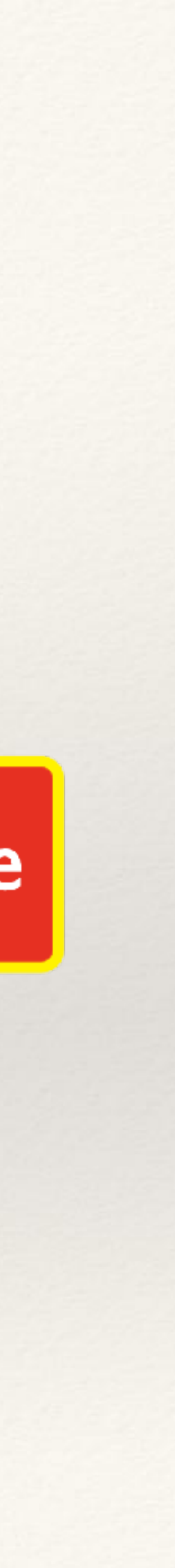

# Project-3 Smily :-) & Sad Face :-(

- **Objective:** to help students understand how to give multiple blocks
- Problem:
  - sad icon should display
  - and by clicking the LEDs to light them up
  - block and selecting the sad icon

instructions to the microbit and introduce 'Show LED' and 'Show Icon'

- Write code such that when button-A is pressed a smily icon should display on the microbit and when button-B is pressed a

- Students should make the smily icon by dragging Show LED block

- Students should make the sad icon by dragging the Show Icon

- Instructor can also explain 'Pause' and 'Clear Screen' blocks

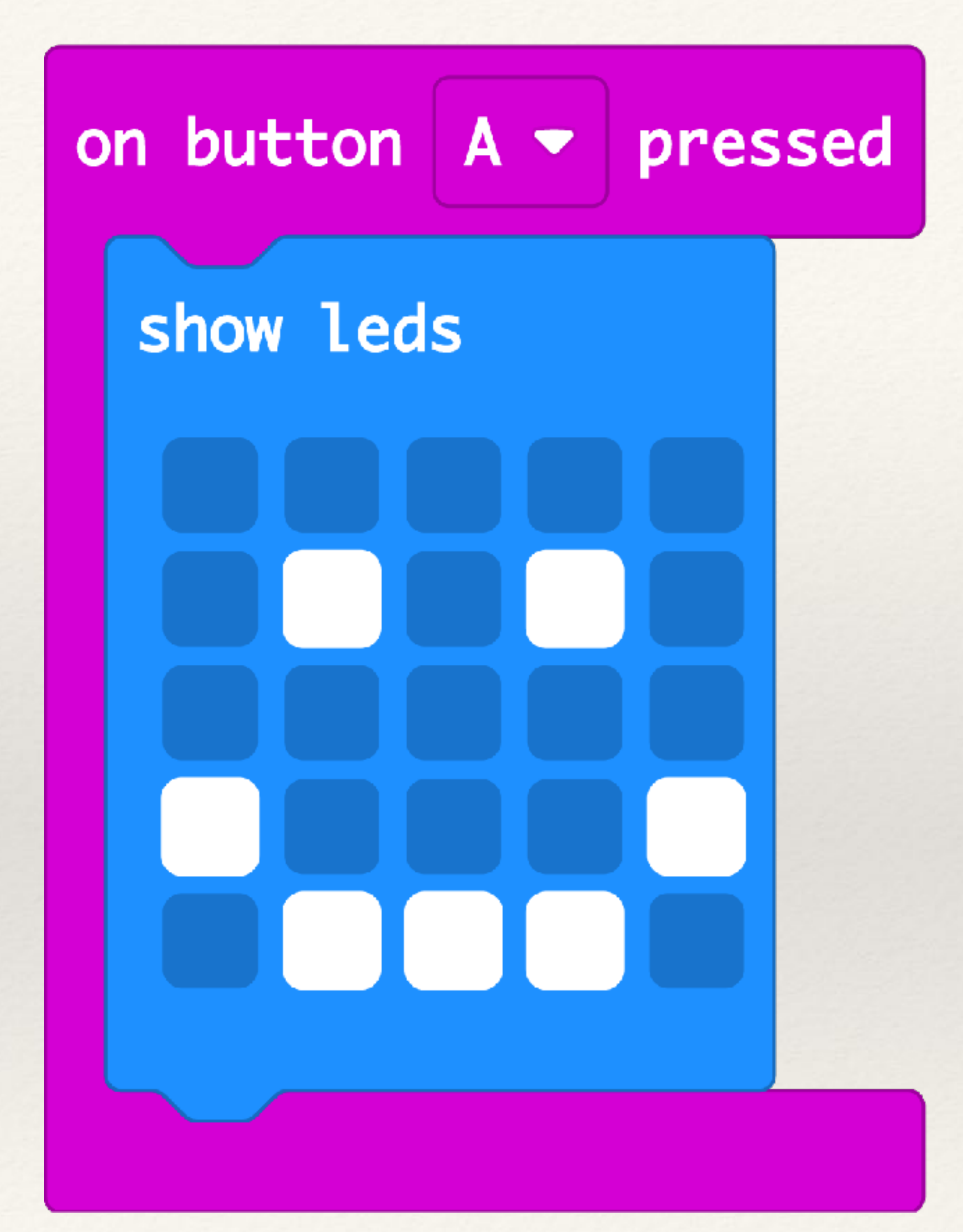

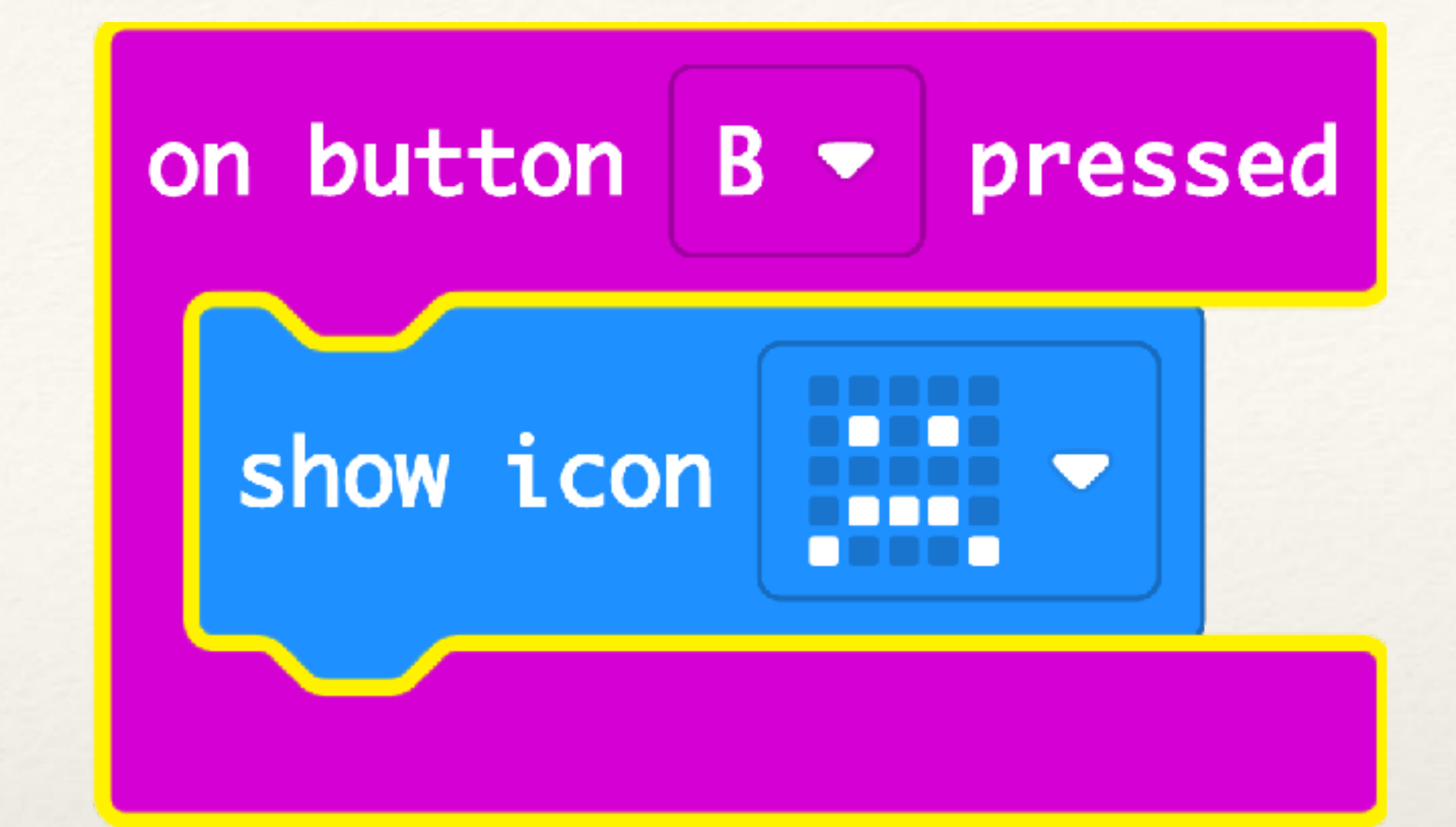

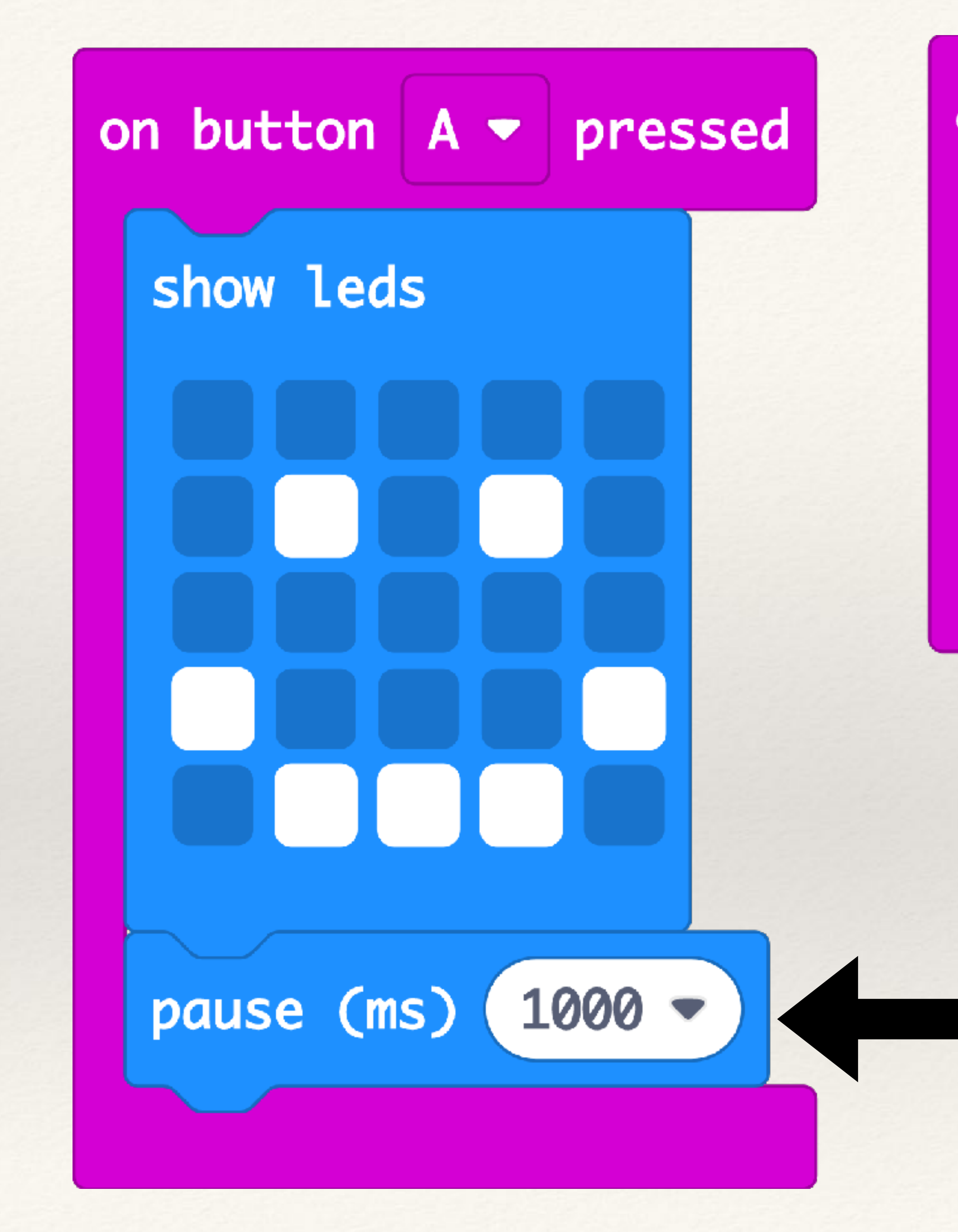

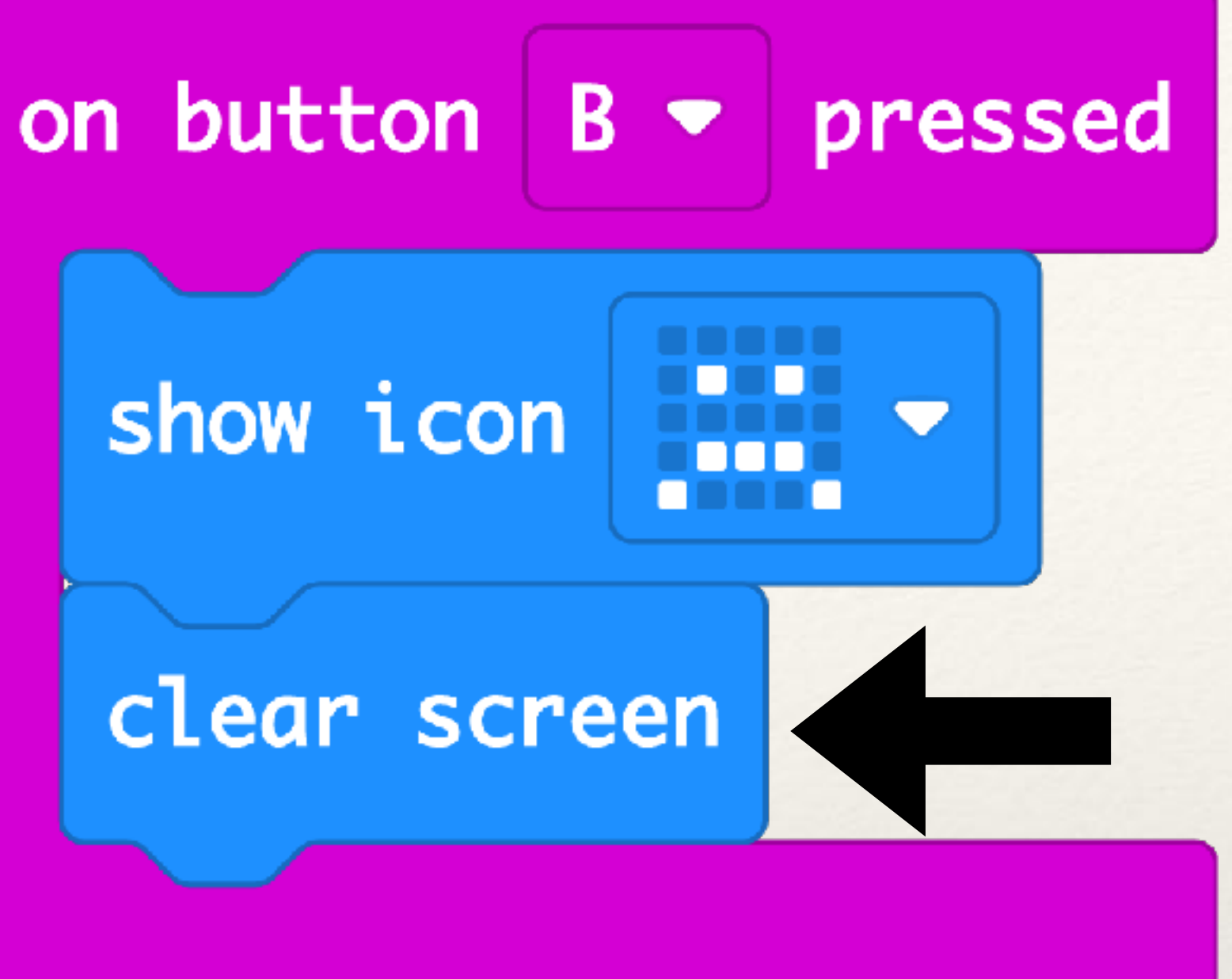

### Pause and Clear Screen Blocks

## Project-4 Flashing Heart

- Objective: to help students understand how create an 'animation effect' by not lighting up any LED.
- Problem:
  - Write code such that the Heart icon flashes on and off
  - (by using Pause block)

- Ask students to figure out how to control the timing of the flashing

- Ask students to explore what happens if they put a Pause after the heart icon and after the blank LEDs and what happens if they change the number of seconds in the two pauses (see next page)

- Challenge the students to make an animation of the heart become smaller and bigger and experiment more with size of the heart

## Flashing Heart Animation

Students can create their own heart icon or they can use the heart icon given in Show Icon block

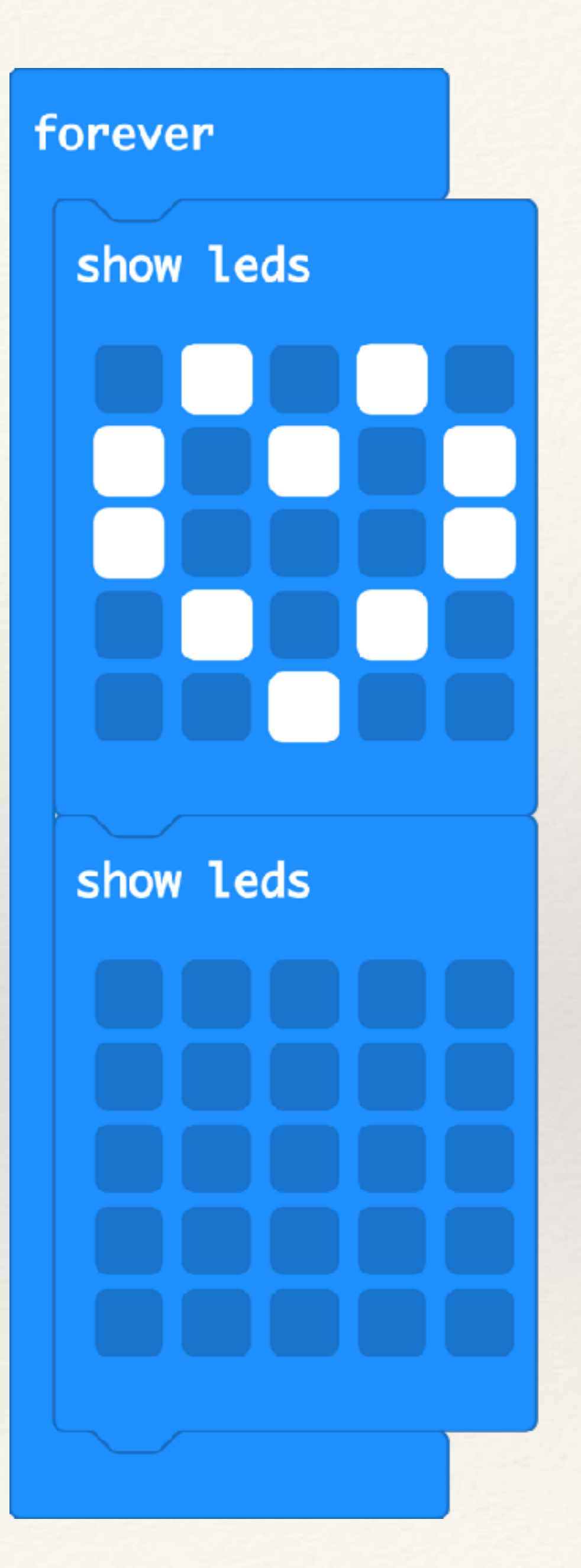

## Controlling the timing of flashing

forever show leds pause (ms) 1000 🕶 show leds

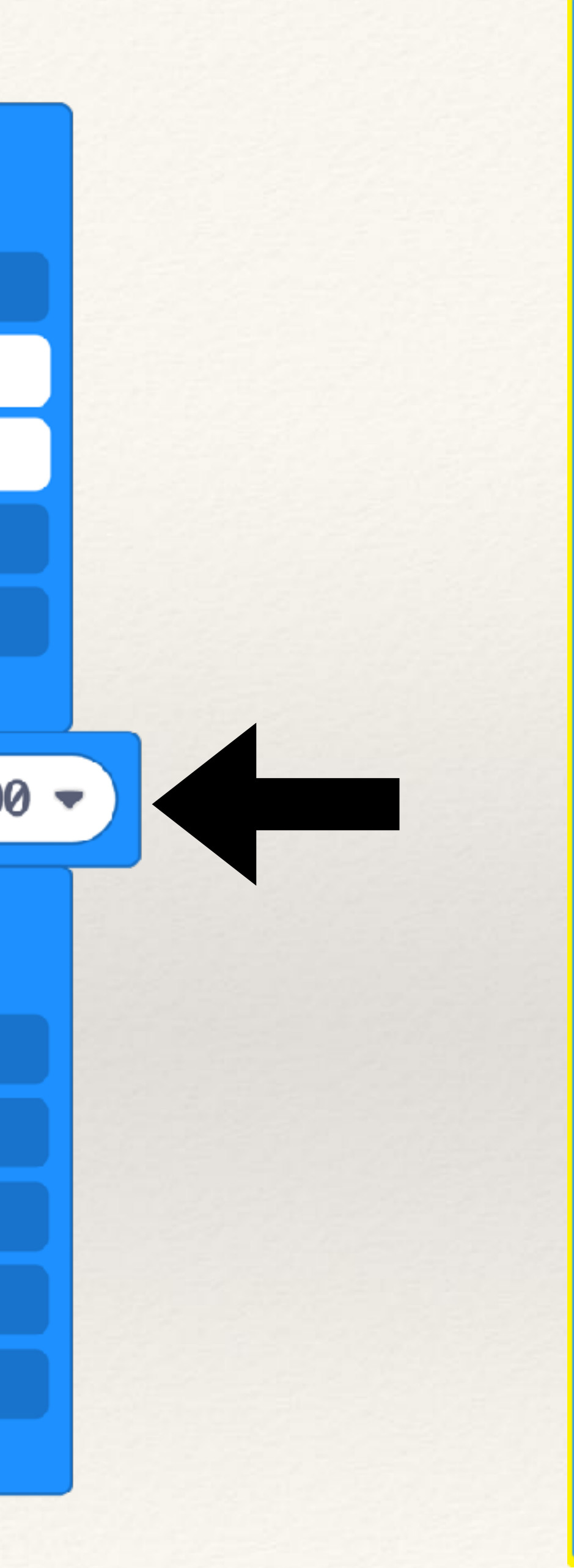

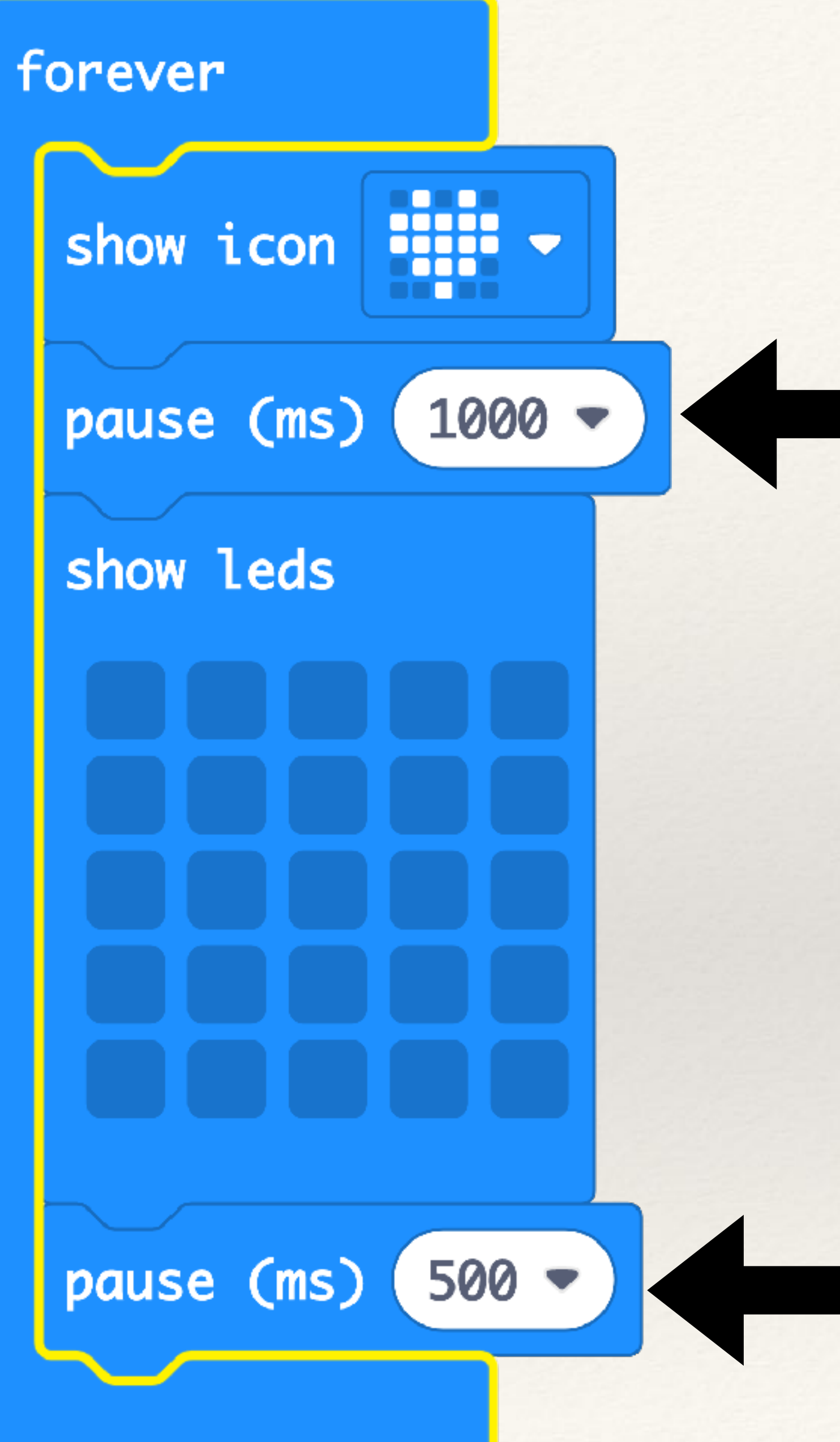

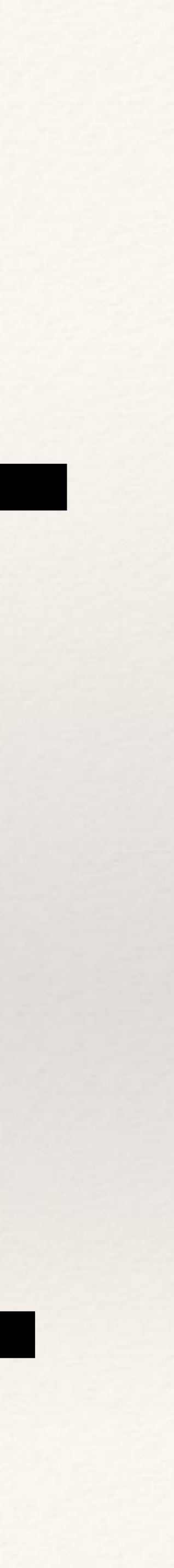

Animation of Small and Large Heart Flashing

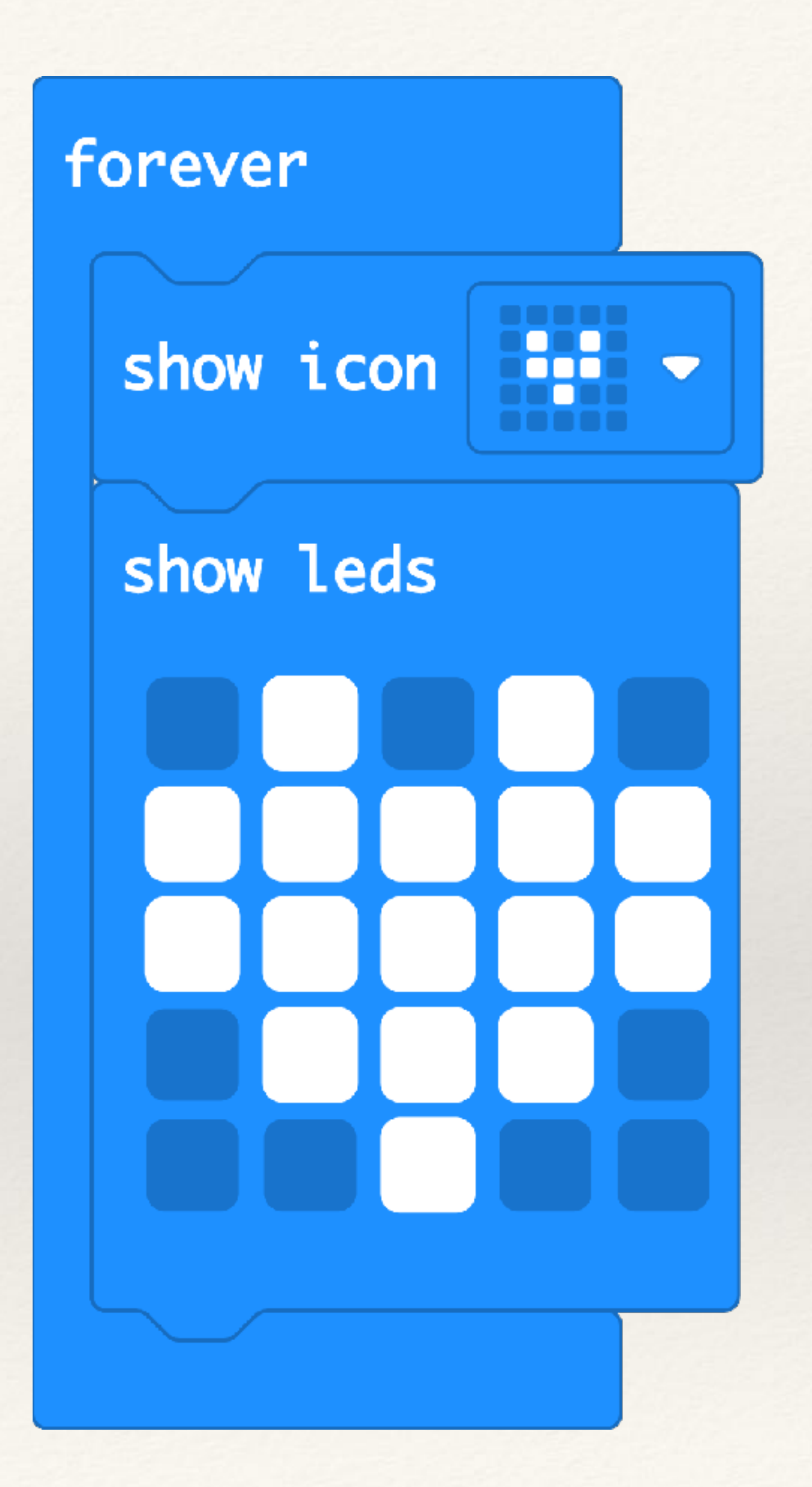

### Animation of a dot becoming a small heart then a big heart and then flashing in reverse

Students can add 'Pause' to control which icon displays for a longer duration

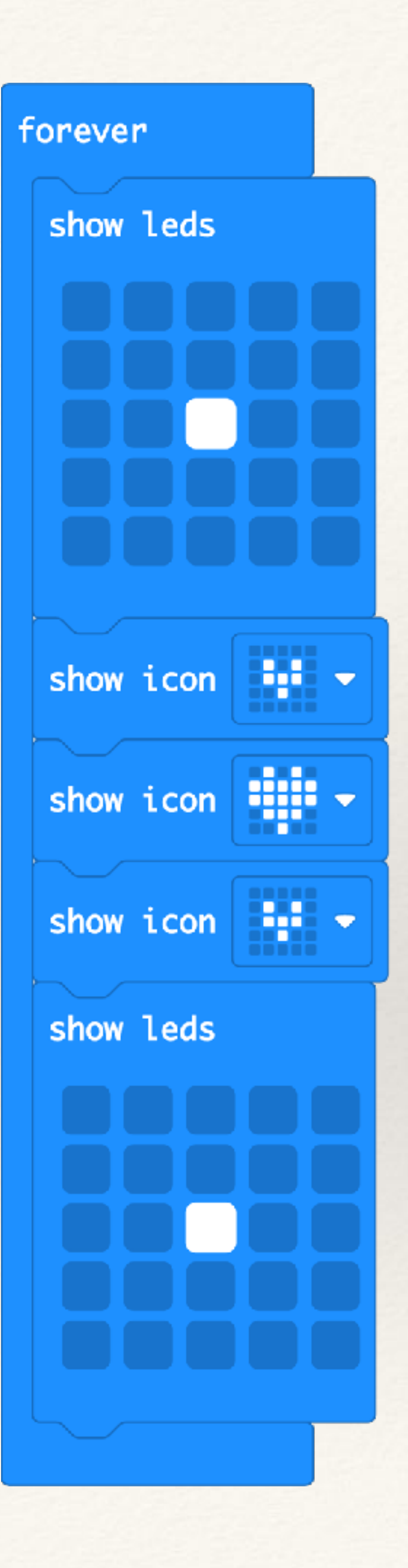

## Project-5 Music Composition

- Objective: Microbit offers a number of programming blocks create music and special effects for projects.
- Problem:
  - Explore different music related programming blocks
  - Go to google and search for piano notes for a nursery rhyme

  - Use these piano notes to make a nursery rhyme tune in microbit - Students can also add animation

## Play all the 7 Notes in the musical scale (Sa Re Ga Ma...)

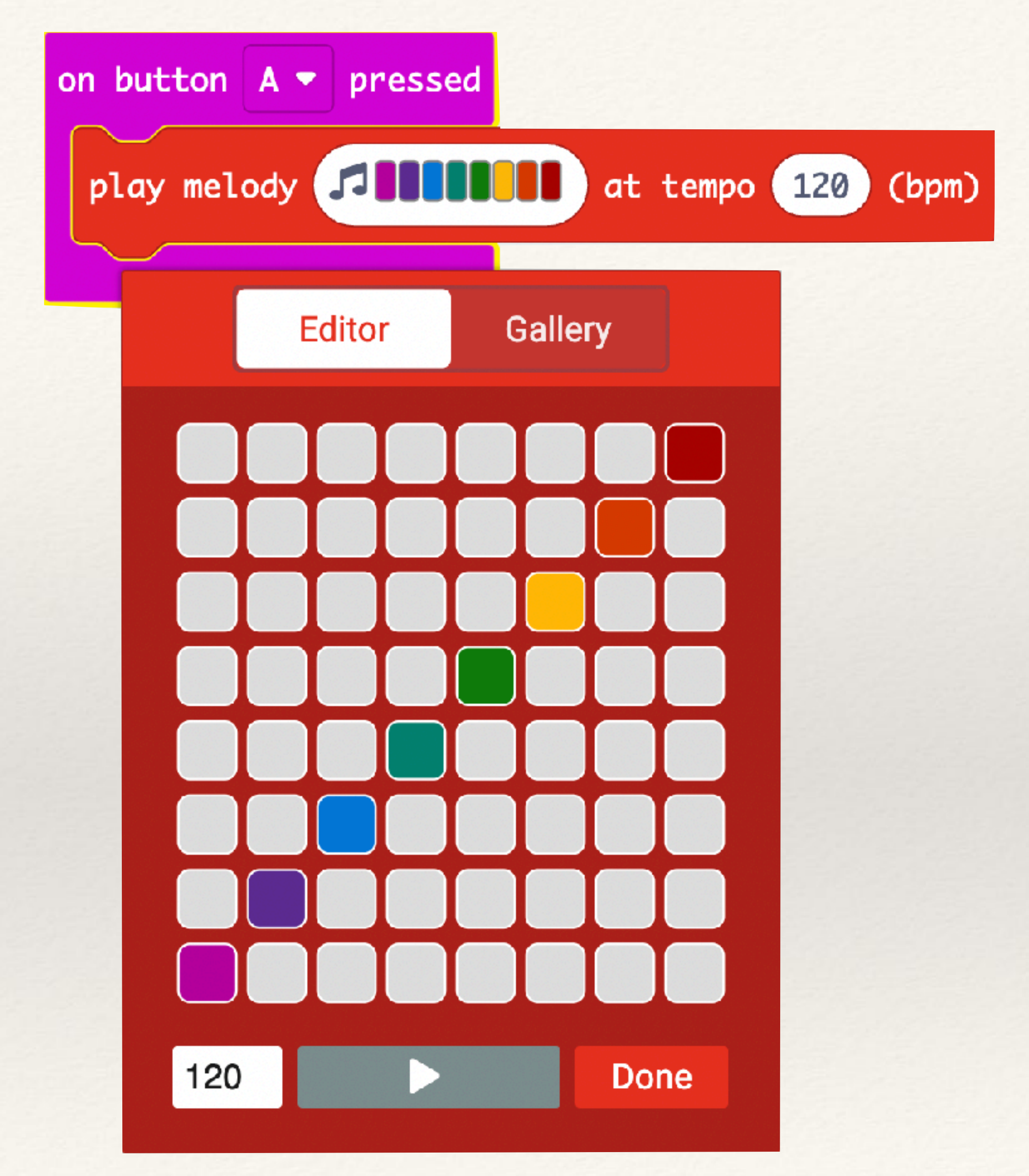

### Create Your Own Melody

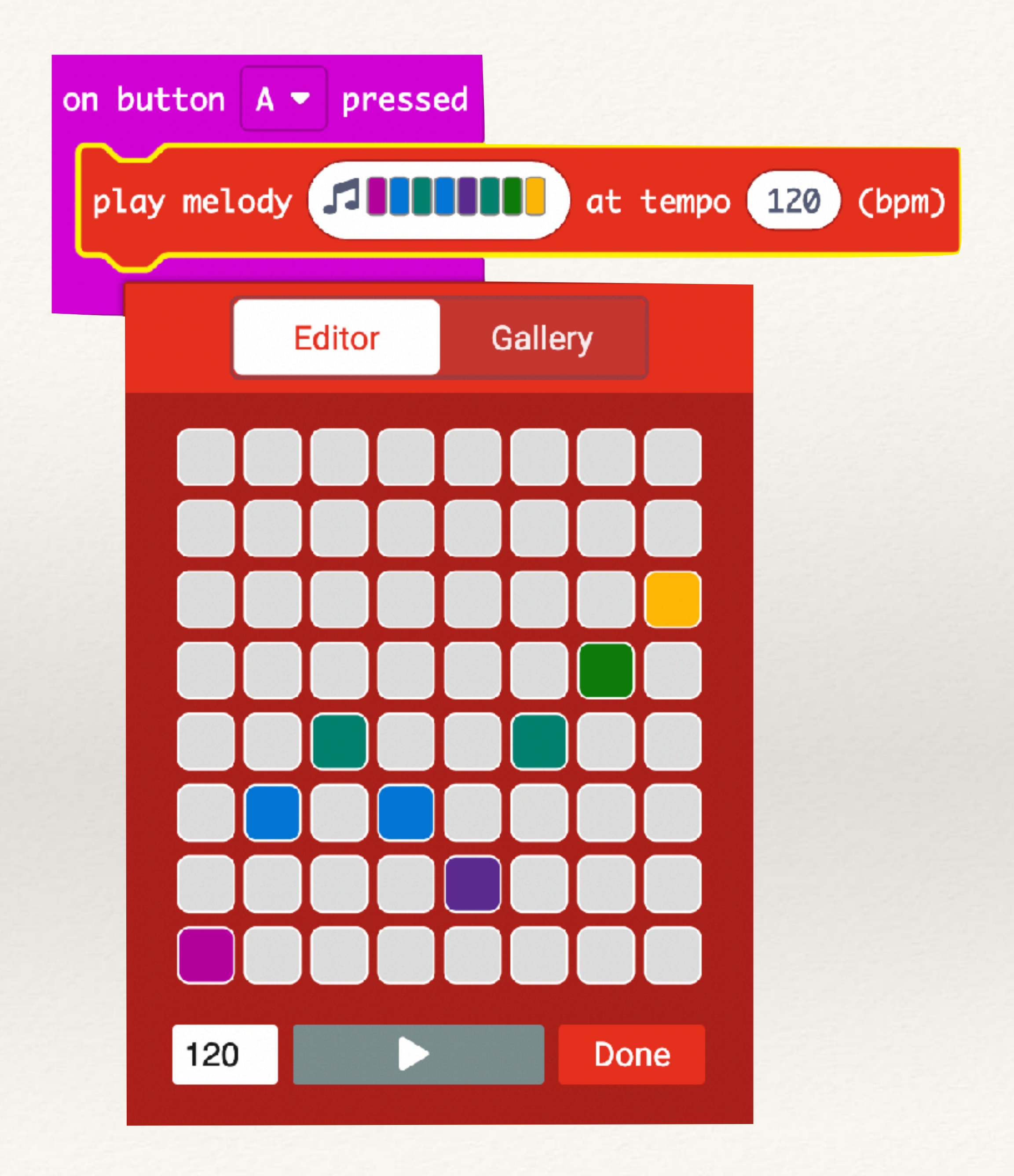

## Play "Happy Birthday to You" Melody

Students can explore many more pre-made melodies

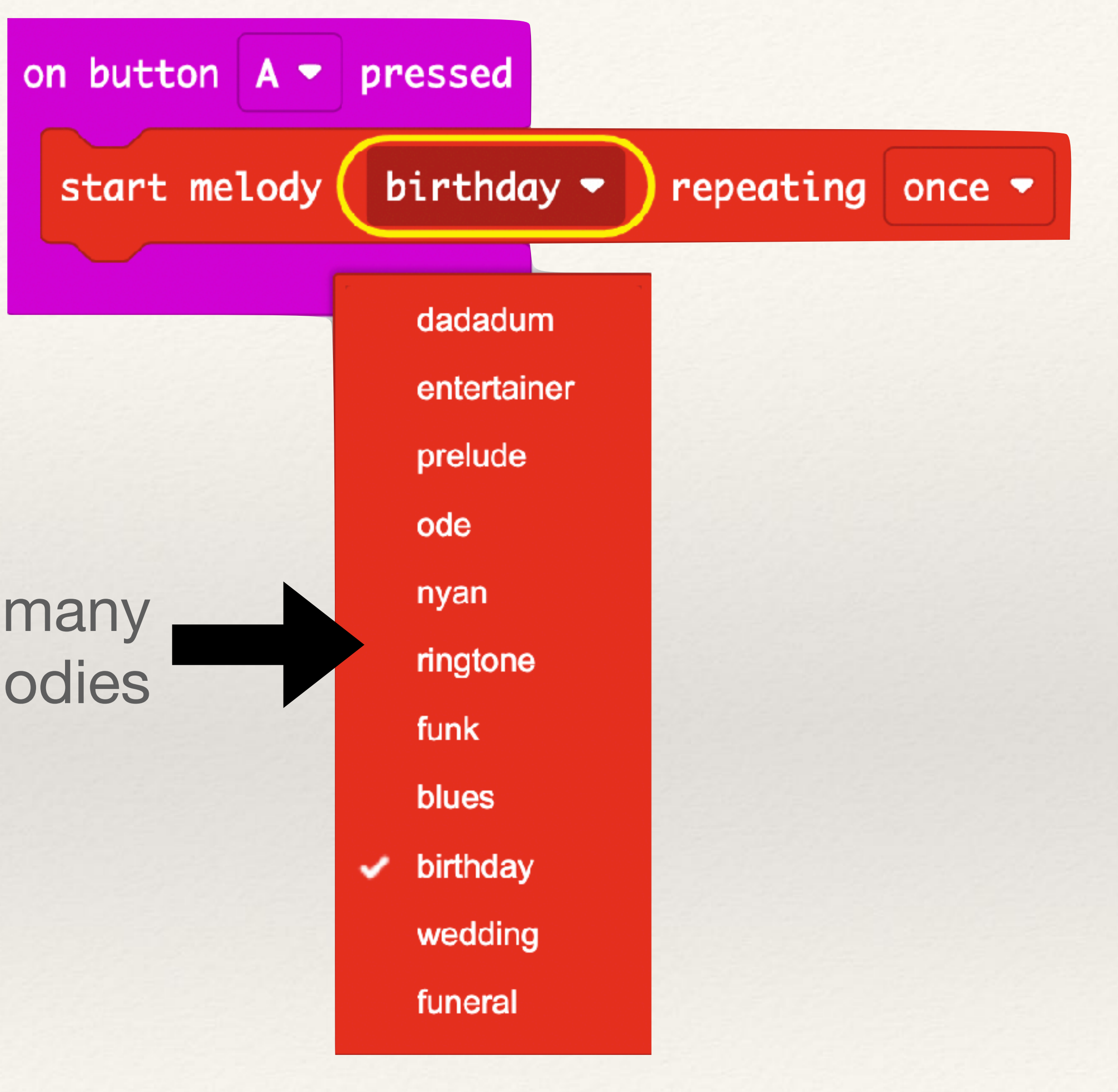

## Play different Sound Effects

Students can explore many more pre-made sound effects

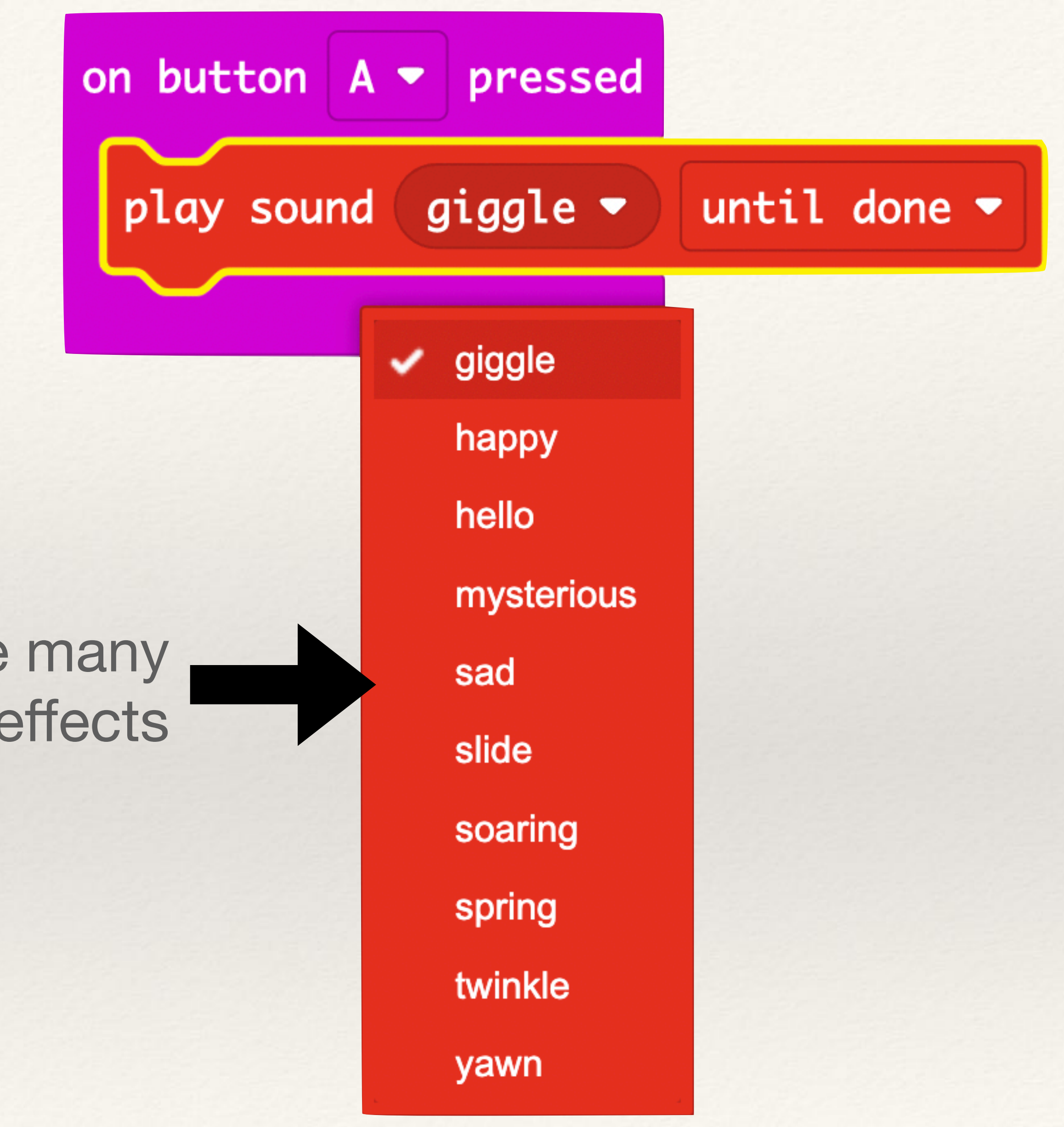

## Write Own Melody for a Nursery Rhyme

Step-1: Search for "piano notes <name of nursery rhyme> on Google

For example, "piano notes for ba ba black sheep" or "piano notes for Indian national anthem"

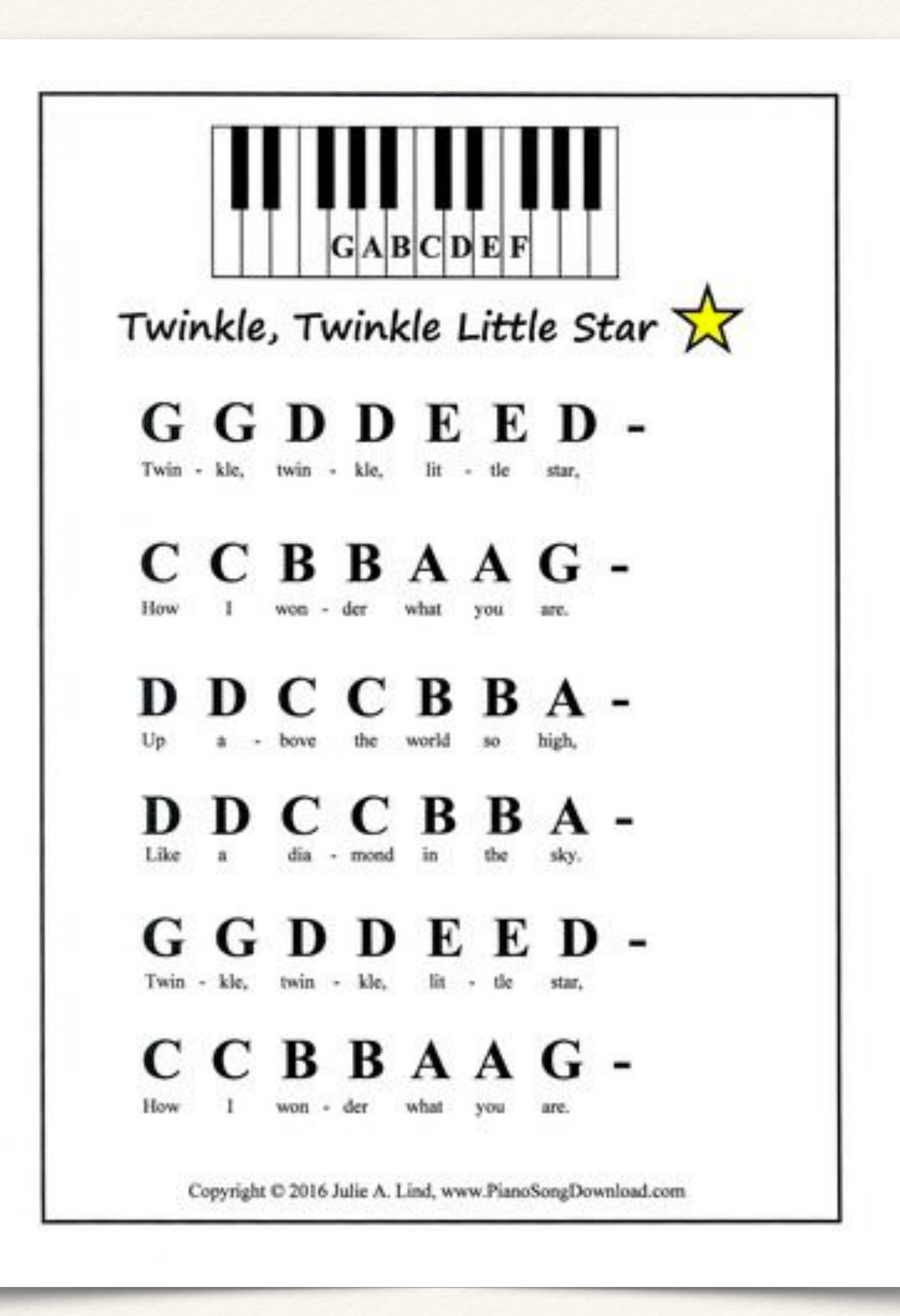

Step-2: Recreate the piano notes in MakeCode by using the 'Play Tone' programming block

You will need to use the 'duplicate' command to get all the notes

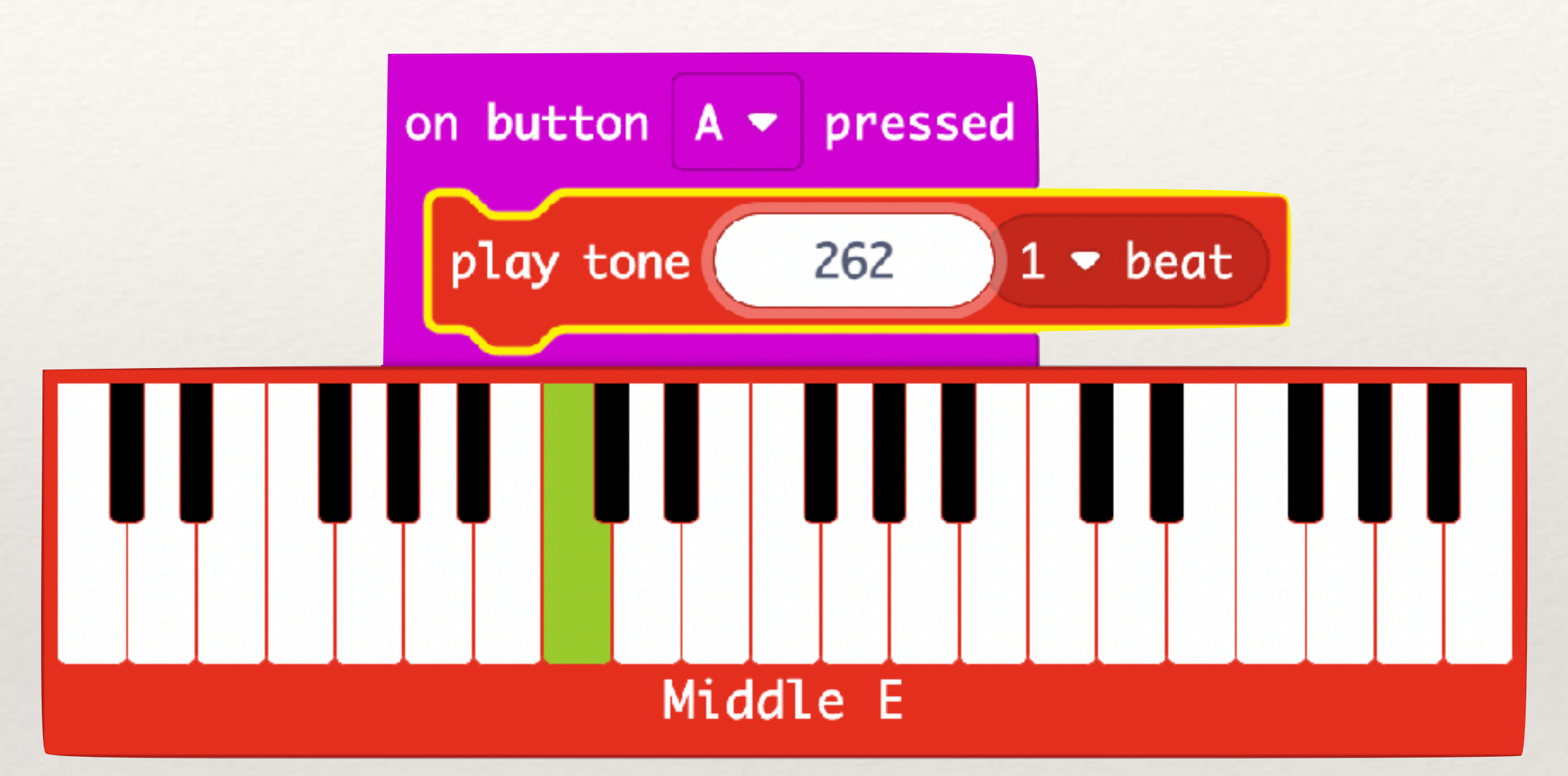

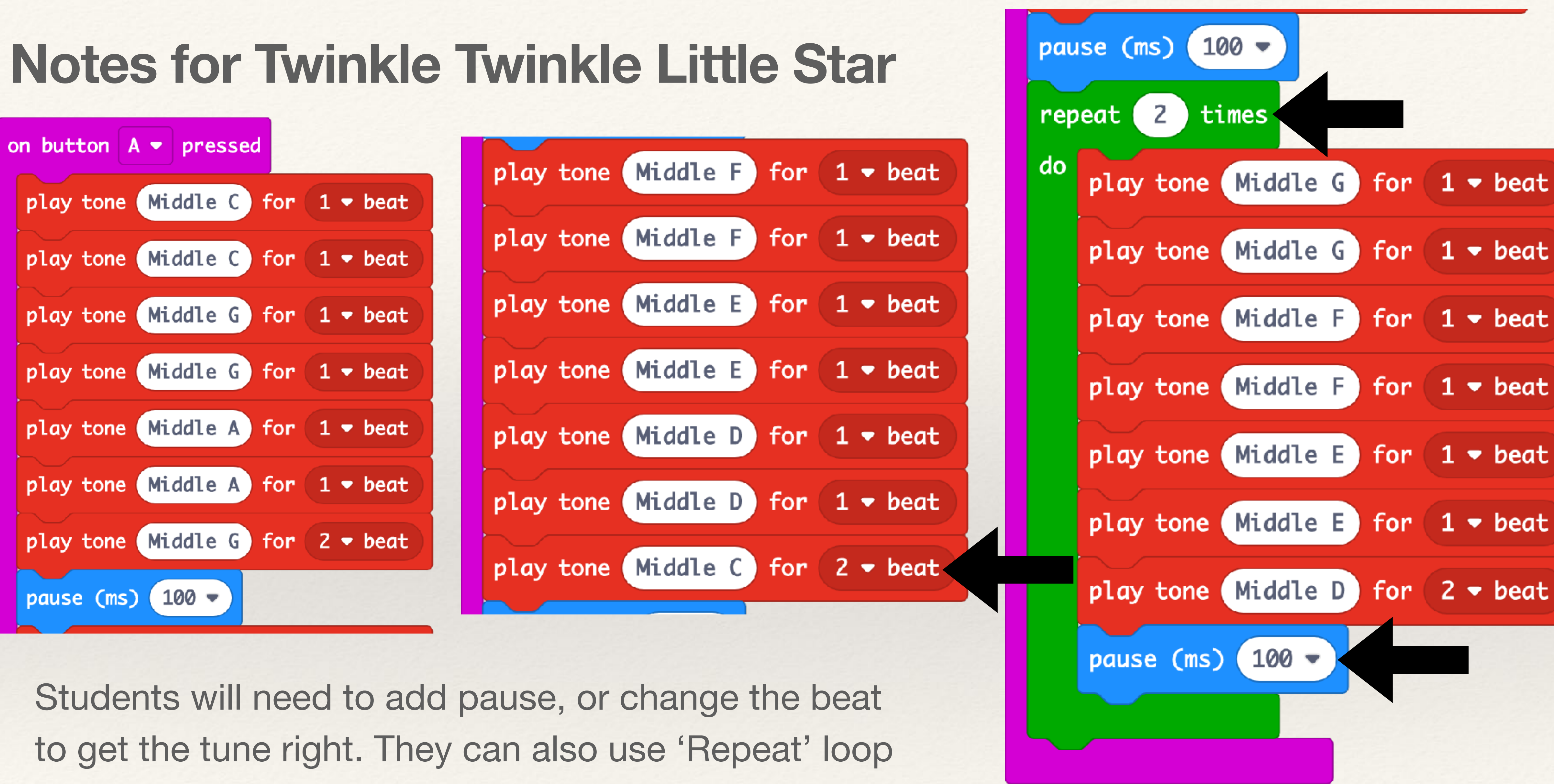

for repeating notes.

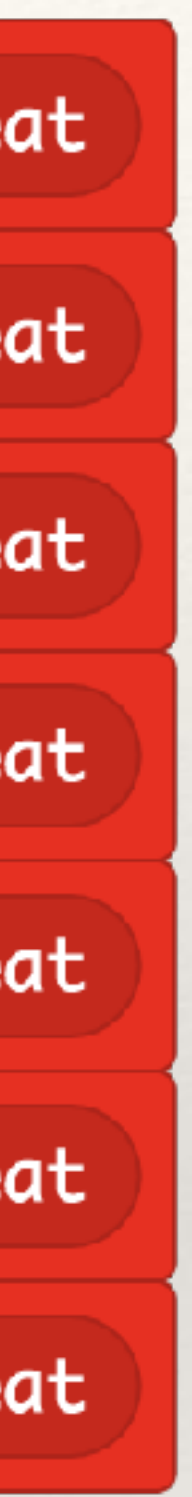

## Notes for Twinkle Twinkle Little Star with Music and Animation

### Refer:

https://kalateetkaushal.in/courses/microbit-in-hindi/lesson/music-composition/

Get the Code:

https://kalateetkaushal.in/courses/microbit-in-hindi/lesson/music-composition-code/